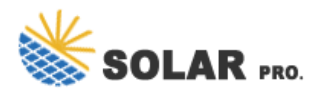

## How to turn off automatic payment of power grid on WeChat

How do I pay a utility bill on WeChat?

Step 01. Open WeChat ? Me ? Services ? Utilities. Step 02. Select the bill category you need to pay. Step 03. 01. Choose service provider: Match the characters within the app to those in the utility company's name, which can be found at the top of your paper bill. Ensure you select the correct city when choosing the service provider's name.

How do I deduct money from my WeChat wallet?

1. Go to Wallet 2. Click on the top right corner 3. Click on Manage Payment 4. You will see a button called "Auto-Deduct". Click once It will show the apps or third party apps that links with your Wechat Wallet and allows the app to deduct your money automatically without verifying password or fingerprint identification.

How do I make online payments on WeChat?

However, since not all bills are as straightforward, let's walk through a step-by-step guide on using WeChat's Services to make online payments. Step 01. Open WeChat ? Me ? Services ? Utilities. Step 02. Select the bill category you need to pay. Step 03. 01. Choose service provider:

How do I stop WeChat from obtaining my location?

Also decline the permission of WeChat to obtain the geographical location on the mobile phone. Turn off "Only Last 10 Make Public"Click "Me - Settings - Privacy" to enter the page, and turn off "Only last ten make public".

5. Click Automatic Renewal. After opening the payment settings interface, click [Auto-Renew] at the top. 6. Turn on the automatic deduction order. After flipping to the automatic renewal list, find the [order] that needs to turn off ...

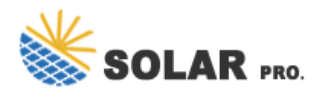

## How to turn off automatic payment of power grid on WeChat

Contact us for free full report

Web: https://www.publishers-right.eu/contact-us/ Email: energystorage2000@gmail.com WhatsApp: 8613816583346

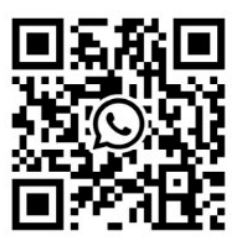